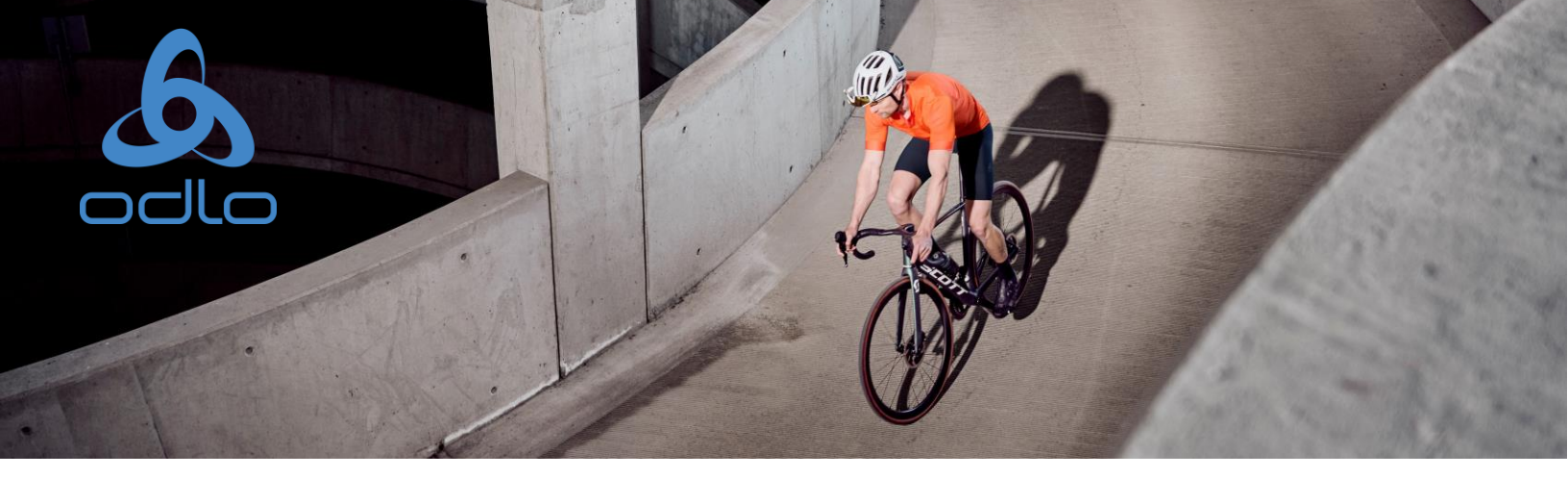

## **Registrierung & Anmeldung**

- Schritt 1: Sie sollten bereits eine E-Mail mit der Einladung zur Registrierung bei MobieTrain erhalten haben von <u>noreply@mobietrain.com</u>
- Schritt 2: Klicken Sie auf Registrieren wählen Sie Ihr Passwort und bestätigen sie es .
- Schritt 3: Um sich einzuloggen, scannen Sie diesen QR-Code oder gehen Sie zu <u>https://app.mobietrain.com</u>

Nach der Bestätigung, bringt Sie die App zurück zum Anmeldebildschirm. Bevor Sie sich anmelden, **speichern Sie die Anwendung auf Ihrem Handy!** 

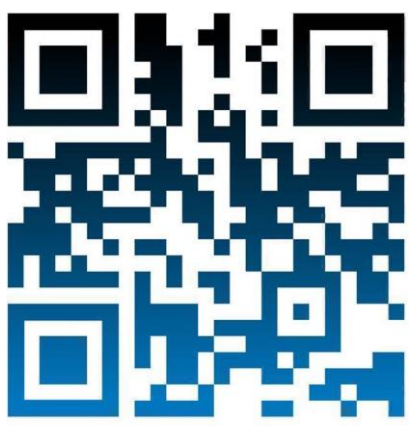

## Speichern Sie die App auf Ihrem Handy

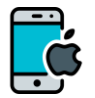

Klicken Sie wie unten abgebildet auf die Schaltfläche auf Ihrem Telefon.

| < _ | $\rightarrow$ | L (L) | Ш | G |
|-----|---------------|-------|---|---|
|     |               |       |   |   |

## Klicken Sie auf 'Zum Startbildschirm hinzufügen'

| ~~ |
|----|
| ~  |
| Q  |
| Ŧ  |
|    |

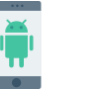

Sobald Sie den QR-Code gescannt oder den Link angeklickt haben, klicken Sie auf diese 3 Punkte.

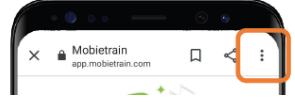

## Klicken Sie auf 'Zum Startbildschirm hinzufügen'

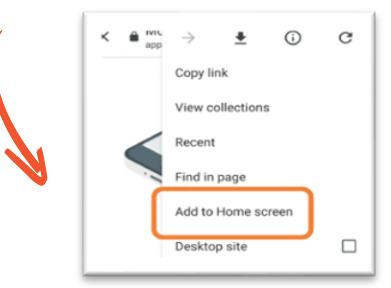

Das System wird Ihnen vorschlagen, der App einen Namen zu geben. Nennen wir sie MobieTrain!